• Une fois que vous avez cliqué sur le lien reçu par mail (<u>https://melanissimo.developpement-durable.gouv.fr/</u>) vous arriverez sur cette première fenêtre :

|                                                                      | hissimo                                                                                                    |
|----------------------------------------------------------------------|----------------------------------------------------------------------------------------------------|
| Connexion                                                            | Écrire un message                                                                                                    |
| ▶ Se connecter                                                       | Présentation du service en ligne "Mélanissimo" :                                                                                                    |
|                                                                      | Ce service vous permet de transmettre des fichiers volumineux à vos interlocuteurs au sein du Ministère de l'Écologie, du Développement durable et de l'Énergie.                                                                                                 |
|                                                                      | Vous devez au préalable renseigner votre adresse électronique et reproduire le mot clé graphique dans le présent formulaire, puis le valider.                                                                                                    |
|                                                                      | Un message électronique vous sera alors envoyé à l'adresse que vous avez indiquée. Il contient un lien ainsi qu'un code.                                                                                                    |
|                                                                      | Ce lien vous amènera sur le formulaire de composition de votre message, dans lequel le code fourni devra être recopié.                                                                                                    |
|                                                                      | Vous pourrez alors renseigner les adresses électroniques d'un ou plusieurs correspondants au sein du ministère, spécifier un intitulé et un contenu pour votre message, et associer à celui-ci plusieurs fichiers dont le volume global ne pourra excéder 4 Gio. |
| Indiquez l'adresse                                                   | NB: le lien et le code sont à usage unique.                                                                                                    |
| vous souhaitez recevoir le                                           | Votre adresse électronique:                                                                                                    |
| code d'accès                                                         | Code de sécurité:                                                                                                    |
| Recopiez le code de<br>sécurité et cliquer sur                       | OBSHI                                                                                                    |
| valider                                                              | Recopier le code:                                                                                                    |
| Si vous souhaiter qu'un<br>nouveau code de<br>sécurité plus lissible | Valider                                                                                                    |
| s'affiche cliquer sur<br>annuler                                     | Annuler                                                                                                    |

• Après avoir cliqué sur « valider », la fenêtre suivante s'affiche

| REFUBLIQUE FRANÇAISE   | nissimo                                                                                                    |      |
|------------------------|----------------------------------------------------------------------------------------------------|------|
| Connexion Se connecter | Écrire un message<br>Un courriel vient de vous être envoyé. Veuillez suivre les instructions contenues dans celui-ci afin d'envoyer votre message. | ···· |
|                        | Mélanissimo v. 3.2.2                                                                                                    |      |

• Vous allez recevoir sur l'adresse mail renseignée le message suivant :

From: **"Robot Mélanissimo - SG/SPSSI/PSI2"** <<u>robot-melanissimo.csac@developpement-durable.gouv.fr</u>> Date: ven. 31 août 2018 à 14:52 Subject: Melanissimo

Ce message vous a été envoyé par l'application Mélanissimo. Pour envoye<mark>r un message vous devez suivre le lien</mark>ci-dessous et saisir la clé suivante dans le formulaire de création du message :

237c3898 Copier le code unique que vous aurez reçu

https://melanissimo.developpement-durable.gouv.fr/internets.jsf?idext=D1CBABF6391AB99C62D5ED7AD63D1520

Attention : ce lien est à usage unique et ne peut être réutilisé pour l'envoi d'un autre message.

Si le lien n'est pas cliquable, copiez le dans la barre d'adresse de votre navigateur Web pour accéder aux fichiers.

Ce message a été envoyé par l'application Mélanissimo v. 3.2.2 © Ministère de la Transition écologique et solidaire © Ministère de la Cohésion des Territoires • Après avoir cliqué sur le lien reçu par mail avec votre code d'accès vous arriverez sur cette nouvelle fenêtre

| Connexion    | Écrire un message                                                                     |                                                                                                    |                                                                                                | ^ |
|--------------|---------------------------------------------------------------------------------------|----------------------------------------------------------------------------------------------------|------------------------------------------------------------------------------------------------|---|
| Se connecter | Nom:<br>Prénom:<br>Votre adresse électronique:<br>Recopiez la clé que vous avez reçue | INDIQUER VOTRE CODE D'ACCES                                                                                |                                                                                                |   |
|              | A:                                                                                    | Les adresses électroniques doivent être séparées par un point-virgule (;). Pref-drdfe-bfc@cote-dor.gouv.fr | Indiquer cette adresse qui<br>permettra à la Direction régionale<br>aux droits des femmes et à |   |
|              | Cc:                                                                                   |                                                                                                    | l'égalité d'être prévenue du dépôt<br>du dossier et de pouvoir le<br>récupérer.                |   |
|              | Cci:                                                                                  |                                                                                                    |                                                                                                |   |
|              | Sujet:                                                                                | Dossier d'agrément CIDFF                                                                                   |                                                                                                |   |
|              | Texte:                                                                                |                                                                                                    |                                                                                                |   |
|              |                                                                                       | B I ∐ ABC 🖉 🔁 😽 🗄                                                                                          |                                                                                                | - |

|              | Choix de la langue                 |   |
|--------------|------------------------------------|---|
|              | Allemand Anglais Espagnol Prançais | ł |
|              | Fichiers joints                    |   |
|              | Total: 0 fichier(s), 0 o           |   |
| joindre pour | Joindre un fichier                 |   |
| joindre vos  |                                    |   |
| fichiers     | Annuler                            |   |
|              |                                    |   |
|              |                                    |   |

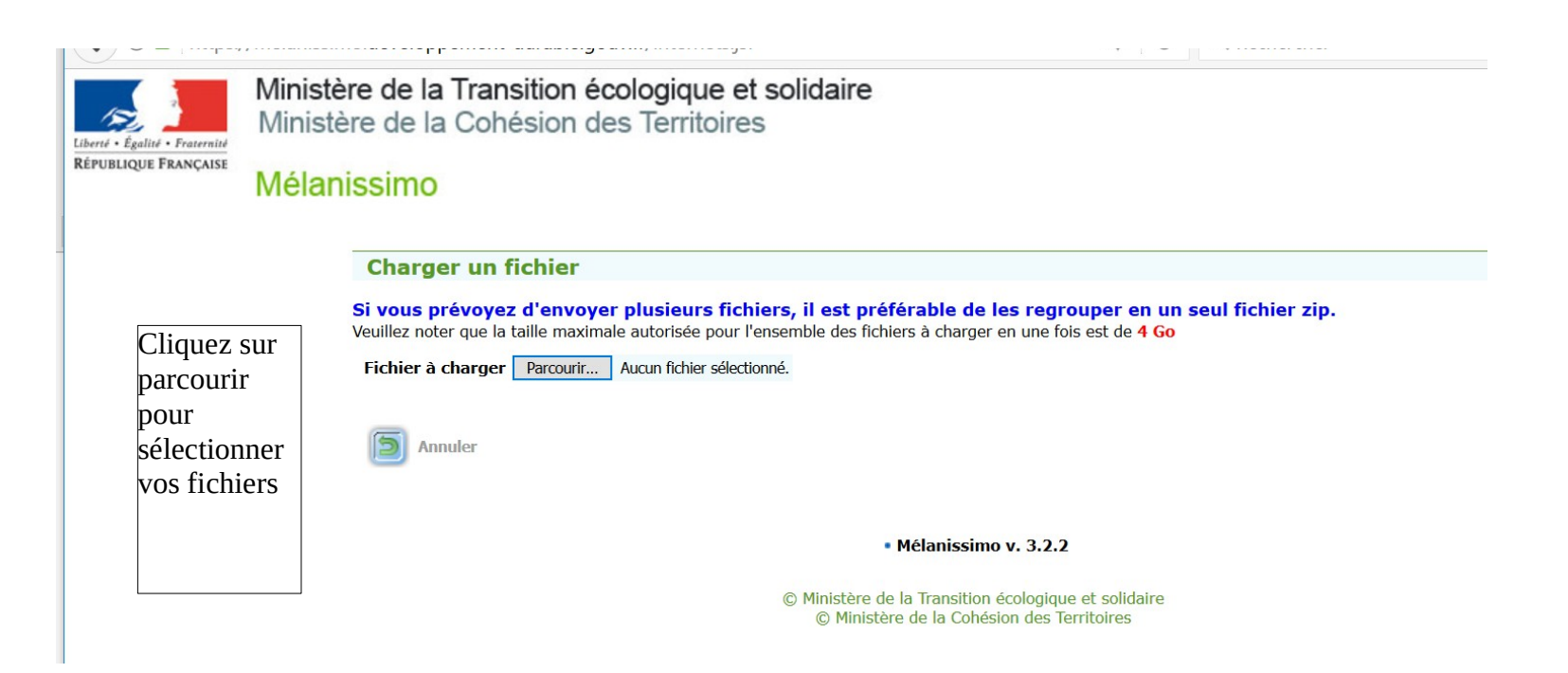

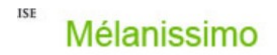

|                                                                     | Charger un fichier                                                                                                    |
|---------------------------------------------------------------------|----------------------------------------------------------------------------------------------------|
| Lorsque vous avez                                                   | Si vous prévoyez d'envoyer plusieurs fichiers, il est préférable de les regrouper en un seul fichier zip.<br>Veuillez noter que la taille maximale autorisée pour l'ensemble des fichiers à charger en une fois est de 4 Go |
|                                                                     | Fichier à charger Parcourir idée.odp                                                                                                    |
|                                                                     | Fichier à charger         Parcourir         Aucun fichier sélectionné.                                                                                                    |
| chargé tous les<br>fichiers souhaités<br>cliquez sur <b>charger</b> | Charger Annuler                                                                                                    |
|                                                                     | - Mélaniasina + 200                                                                                                    |

• Une nouvelle fenêtre s'affiche

| Texte:                                                           | B I ∐ AB€   ≫) ॡ   ≪J   ☷ 밝☴                                                                                                    |                                                             |
|------------------------------------------------------------------|----------------------------------------------------------------------------------------------------|-------------------------------------------------------------|
| Choix de la langue                                               |                                                                                                    |                                                             |
| Allemand Anglais Espagnol 🖉 Français                             |                                                                                                    |                                                             |
| Fichiers joints                                                  |                                                                                                    |                                                             |
| idée.odp Taille : 130 ko , MD5: 0b5fb6dd83bab7d2f72fed35bdfc383e |                                                                                                    |                                                             |
| Total: 1 fichier(s), 130 ko                                      |                                                                                                    |                                                             |
| Joindre un fichier                                               |                                                                                                    |                                                             |
| Nombre de jours de validité: 14 (entre 3 et 14                   | i jours)                                                                                                    |                                                             |
| Envoyer D Annuler                                                |                                                                                                    |                                                             |
|                                                                  |                                                                                                    |                                                             |
|                                                                  |                                                                                                    |                                                             |
|                                                                  | Texte:         Choix de la langue         Allemand       Anglais         Espagnol       France         Fichiers joints         idée.odp       Taille : 130 ko , MD5: 0b5fb6dd83bab7         Total: 1 fichier(s), 130 ko         Joindre un fichier         Nombre de jours de validité:       14 (entre 3 et 14)         Envoyer       Annuler | Texte:     B I U ANC ? ? ? I :: ::::::::::::::::::::::::::: |

• La fenêtre suivante s'affiche

| Liberté - Égalité - Fraternité<br>RÉPUBLIQUE FRANÇAISE | Ministère de la Transition écologique et solidaire<br>Ministère de la Cohésion des Territoires<br>Mélanissimo |                                                                                                    |   |
|--------------------------------------------------------|----------------------------------------------------------------------------------------------------|----------------------------------------------------------------------------------------------------|---|
|                                                        |                                                                                                    | Envoyé: « dossier - TEST »                                                                                                    | ■ |
|                                                        |                                                                                                    | Ce message a été envoyé le: 31 août 2018         A:       Non consulté         Cc:       Sujet:         Gosier - TEST         Corps du message:         sdfcqsvgkjp         C'est un test !;-) |   |
|                                                        |                                                                                                    | <ul> <li>Fichiers joints</li> <li>idée.odp Taille : 130 ko, MD5: 0b5fb6dd83bab7d2f72fed35bdfc383e</li> <li>Total: 1 fichier(s), 130 ko</li> </ul>                                              |   |